## MANUAL DE ALTERAÇÃO DOS DADOS PESSOAIS NO SIGECAD ACADÊMICO

## 1° PASSO

Acesse o SIGECAD-ACADÊMICO (<u>https://sigecad-academico.ufgd.edu.br</u> ou através do <u>https://ufgdnet.ufgd.edu.br</u>), utilizando suas informações de acesso (login e senha).

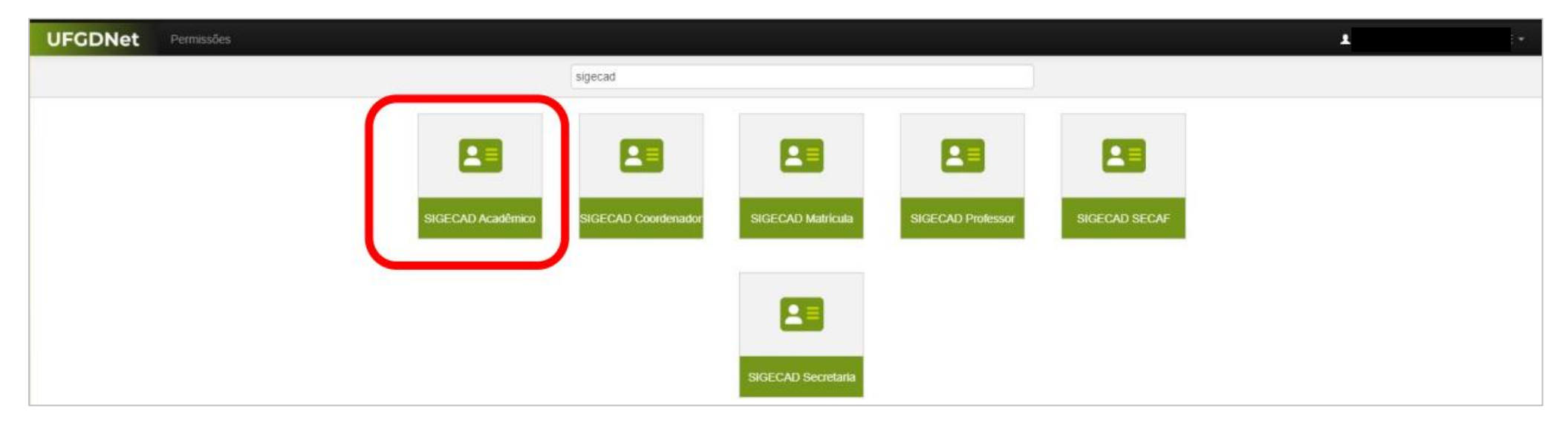

## 2° PASSO

Clique no botão "EDITAR INFORMAÇÕES", localizado na porção superior direita da tela, conforme na imagem a seguir:

| UFGDNet Inicio Con                                                                                                    | sultar + Solicitar + Imprimir +                                                                                                    | ?                    |
|----------------------------------------------------------------------------------------------------|----------------------------------------------------------------------------------------------------|----------------------|
| Inicio                                                                                                    |                                                                                                    |                      |
| Atenção! O período para realização                                                                                              | da matrícula na MATRICULAETAPA4 está aberto de 26/05/2023 - 00:01 até 10/06/2023 - 23:59. Para realizar a matrícula acesse o sistema SIGECAD - Matrícula |                      |
| « JUNHO 2023 »                                                                                                    | Dados Pessoais Curso Endereço Contato                                                                                                    | C Editar Informações |
| Dom Seg Ter Qua Qui Sex Sab   01 02 03 04 05 06 07 08 09 10   11 12 13 14 15 16 17   18 19 20 21 22 23 24   25 26 27 28 29 30 V | Documento:<br>Sexo:<br>Data de Nascimento:<br>Estado Civil:<br>Mensagens                                                                                 |                      |
| 01                                                                                                    | Nenhuma mensagem cadastrada.                                                                                                    |                      |
| EVENTOS<br>Nenhum evento registrado para essa<br>data.                                                                          |                                                                                                    |                      |

## 3° PASSO

Altere as informações desejadas, verifique se as informações incluídas estão corretas e, para finalizar, clique em "Salvar".

**Importante!** Atualmente só é possível realizar a alteração das suas informações de <u>endereço e contato</u>. Caso deseje alterar outras informações é necessário entrar em contato com a Secretaria Acadêmica da FCA (<u>secaf.fca@ufgd.edu.br</u>).

| UFCONEt Inicio Consultar * Solicitar * Imprimir *                                            |                                                                                                    |  |  |
|----------------------------------------------------------------------------------------------|----------------------------------------------------------------------------------------------------|--|--|
| ar Dados Acadêmicos                                                                          |                                                                                                    |  |  |
| viso! Atualmente só é possível realizar a alteração das suas informações de endereço e contr | tato. Caso deseje alterar outras informações é necessário entrar em contato com a Secretaria Acadêmica |  |  |
| dereço                                                                                       |                                                                                                    |  |  |
| CEP: Q                                                                                       |                                                                                                    |  |  |
| Rua:                                                                                         |                                                                                                    |  |  |
| Número:                                                                                      |                                                                                                    |  |  |
| Complemento:                                                                                 |                                                                                                    |  |  |
| Cidade:                                                                                      | Mantenha sempre seus dados                                                                             |  |  |
| ntato                                                                                        | pessoais atualizados, especialmente                                                                    |  |  |
| Email:                                                                                       | O contato Professor-Acadêmico                                                                          |  |  |
| Email alternativo:                                                                           | realizado pelo SIGECAD e o envio do                                                                    |  |  |
| efone residencial: ()                                                                        | Diploma Digital são realizados por                                                                     |  |  |
| Celular:                                                                                     | meio do e-mail principal cadastrado.                                                                   |  |  |